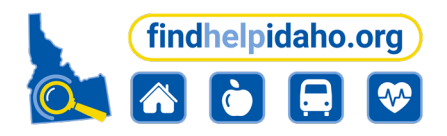

<u>findhelpidaho.org</u> connects Idahoans seeking help with resources in their local community. It's free, confidential, easy to use, and provides up-to-date information in more than 100 languages.

## Start by creating a free account on findhelpidaho.org

- 1. Click on this link to get started
- 2. On the sign-up page, choose sign up by **Email** *Note: Use your work email when creating your account*
- 3. Do not create a username. Your email will be your username.
- 4. Create a **password** *Note: Password requires at least 8 characters with 1 capital letter, 1 lowercase letter, and 1 special character.*
- 5. Check the box to **affirm** you have read the terms and conditions.
- 6. Choose that you are **searching for services to help other people**
- 7. Click Get Started!

8. You will then be sent a **confirmation link via email to confirm your account**. **Please click on the link within 24 hours.** If you do not see the email, be sure to check your spam or junk folder.

9. Test your login by visiting findhelpidaho.org and clicking on the LOGIN button.

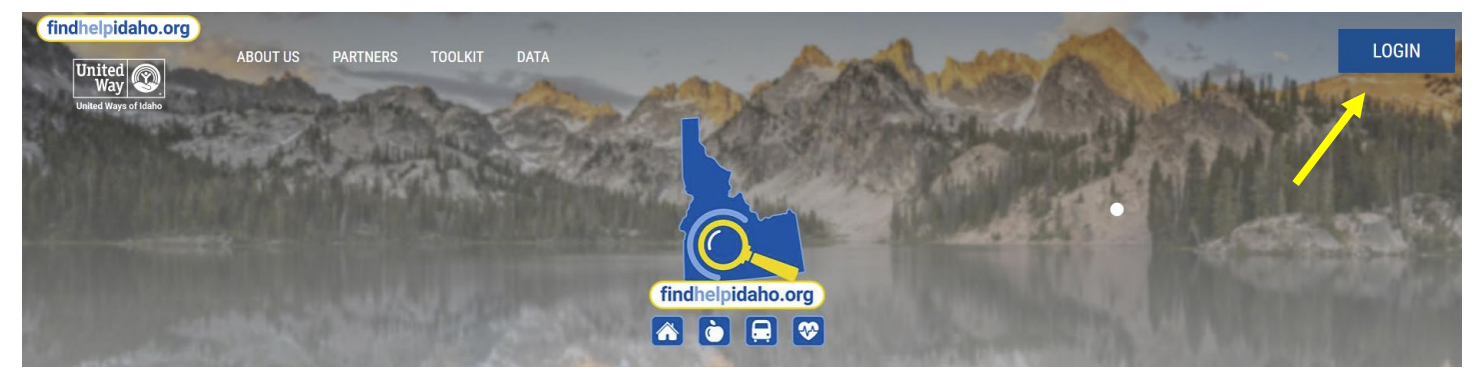

Once you click the link you will know you are **logged in** because your **name** will appear on the top right hand corner of your screen.

For technical support please email supportfhi@unitedwaytv.org

| 5                           |                                      | Already have              | ve an account? Log i |
|-----------------------------|--------------------------------------|---------------------------|----------------------|
| EMAIL                       | C<br>TEXT MSG                        | GOOGLE                    |                      |
| First Name                  |                                      | Last Name                 |                      |
|                             |                                      |                           |                      |
| Email                       |                                      |                           |                      |
|                             |                                      |                           | $\geq$               |
| Username (Op                | otional)                             |                           |                      |
| Password                    |                                      |                           |                      |
|                             |                                      |                           | ŦD                   |
| Min. 8 charac               | ters with 1 capital, 1 lo            | wercase, and 1 special ch | naracter.            |
| I affirm that<br>and Privac | t I have read, understa<br>y Policy. | ind, and accept the findh | elp.org Terms        |
| O I'm searchi               | ing for me or my family              |                           |                      |
| O I'm searchi               | ing to help other peop               | e                         |                      |
|                             | GET                                  | STARTED!                  |                      |

Sign Up

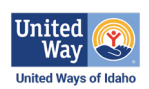

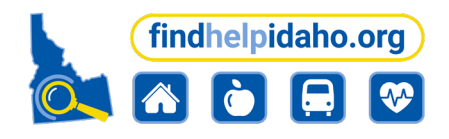

## Next claim your program listing(s)

Claiming your program(s) allows you to access and update your program's information, create intake screeners and eligibility assessments, track client outcomes, access data analytics tools, and more – **all for free!** 

- 1. Make sure you are logged in to your findhelpidaho.org account.
- 2. Visit https://www.findhelpidaho.org/claims
- 3. Search for your program or organization using your organization's main zip code.
- 4. A list of possible matches will appear. **Click the blue claim button** to the right of the program listing to complete the claim. You can claim multiple programs if you manage more than one program for your organization. Multiple staff members may also claim the same program. All program claim requests go through a verification process, which can take up to 2 business

| Select a Program 😧                                                 |                                                       |                                                                                                    |
|--------------------------------------------------------------------|-------------------------------------------------------|----------------------------------------------------------------------------------------------------|
| You searched for <b>United Way</b> in <b>83638</b> , organization. | here are some possible matches. <b>Pick one</b> of th | nem to see if we list any other program from your                                                                                                    |
| Program Name                                                       | Agency/Provider Name                                  | Area Served                                                                                                    |
| Basic Needs Pantry Project 🛛 🤇                                     | United Way of Treasure Valley (UWTV)                  | Ada County; Adams County;<br>Canyon County; Elmore County;<br>Gem County; Owyhee County;<br>Payette County; Valley County;<br>Washington County; Malheur<br>County                                                     |
| FASD Family Navigator Program 🛛 🖓                                  | FASD United                                           | WA, WI, WV, FL, WY, NH, NJ, NM,<br>NC, ND, NE, NY, RI, NY, CO, CA,<br>GA, CT, OK, OH, KS, SC, KY, OR,<br>SD, DE, DC, HI, TX, LA, TN, PA, VA,<br>AK, AL, AR, YT, IL, IN, IA, AZ, ID,<br>ME, MD, MA, UT, MO, NM, MI, MT, |

days. An email will be sent to you with a link to complete the program claim process. Please click on the link within 24 hours.

- 5. If your program isn't listed you can add it here: <u>Suggest a Program.</u> New programs go through a verification process, which can take up to 2 business days. Once your program is added you will need to claim it using the steps above.
- 6. After your claim is confirmed, a check mark will appear in the corner of your program listing to let people know it's been claimed. You will also gain access to update your program information, accept client referrals, and view data analytics for the programs you have claimed.

To learn more, we encourage you to attend our <u>findhelpidaho.org 101 training</u> or contact <u>supportfhi@unitedwaytv.org</u> to schedule a custom training for your organization to learn more about the free tools available to organizations through findhelpidaho.org.

For technical support please email <a href="mailto:supportfhi@unitedwaytv.org">supportfhi@unitedwaytv.org</a>

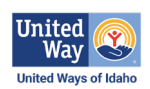